## Как создавать подгруппы в СГО

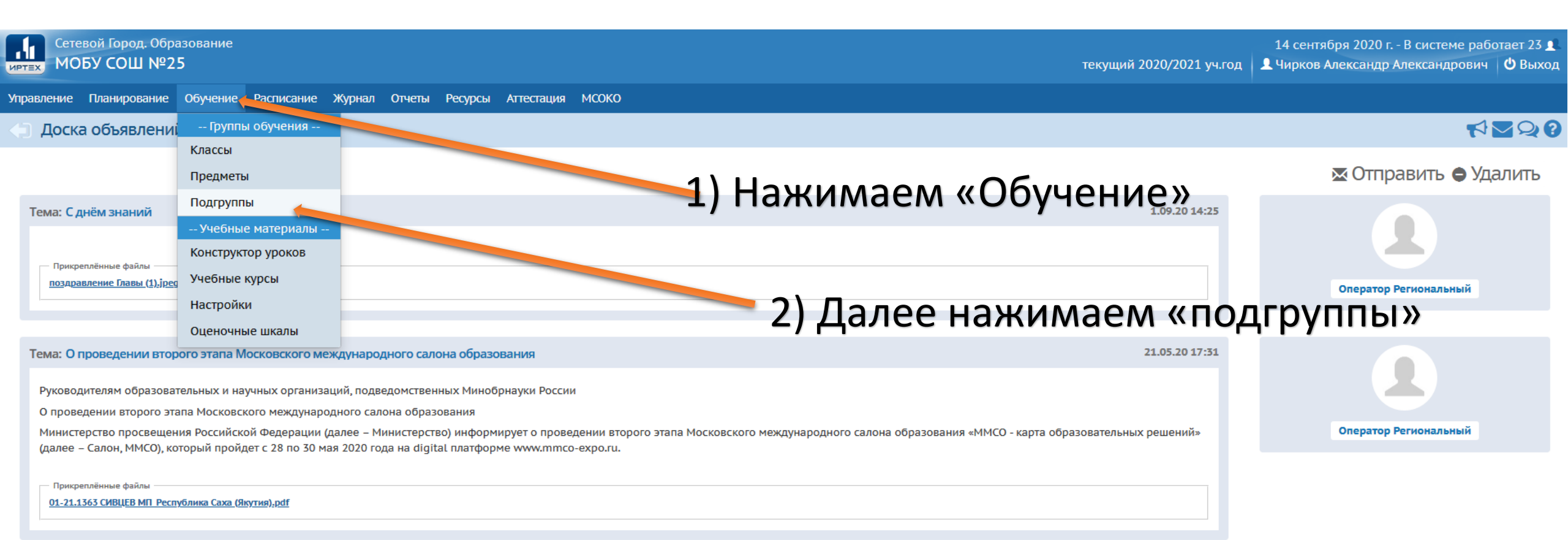

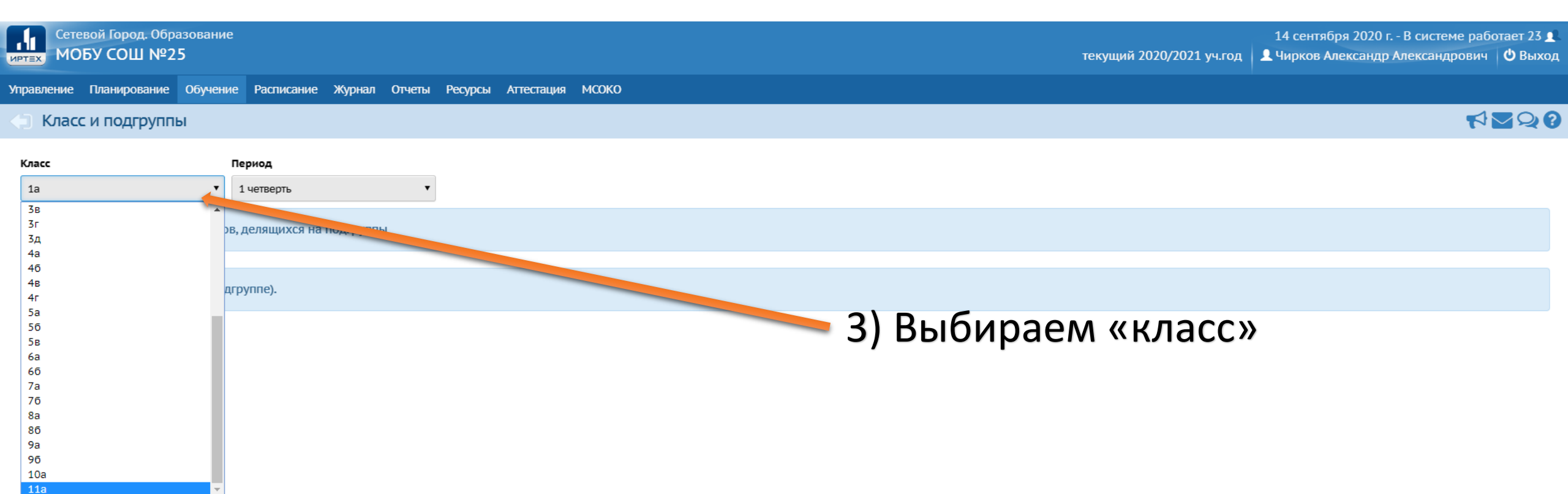

Сетевой Город. Образование 4.60.51878.59 21.05.2020 © 2007-2020 ИРТех, г. Самара. Все права защищены ИРТЕХ

Сетевой Город. Образование . ИРТЕХ МОБУ СОШ №25

Управление Планирование Обучение Расписание Журнал Отчеты Ресурсы Аттестация МСОКО

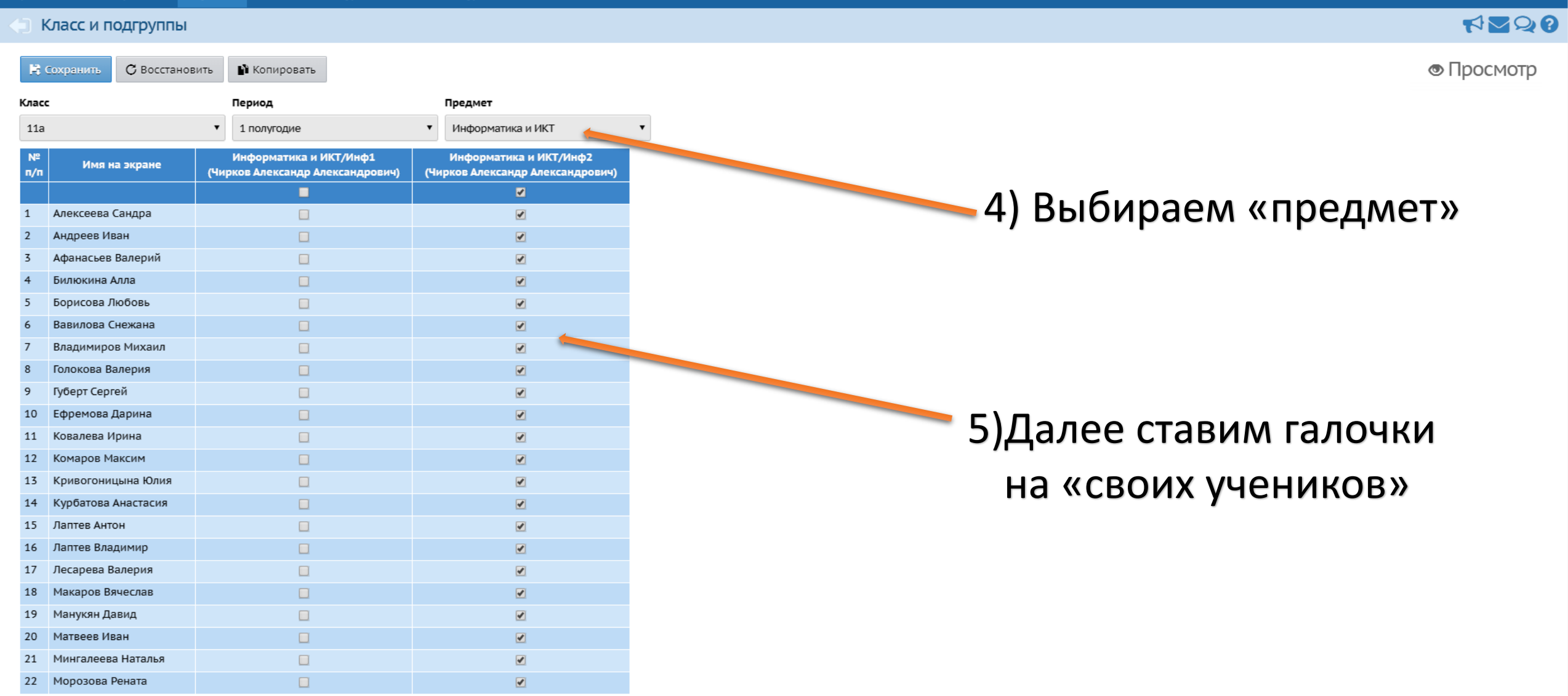

Сетевой Город. Образование Сетевой Город. Образо ирт≘х МОБУ СОШ №25

**NNN** 

## Управление Планирование Обучение Расписание Журнал Отчеты Ресурсы Аттестация МСОКО

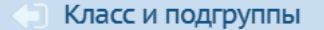

| R    | Сохранить С Восстанов | вить 👔 Копировать                |                                 | © Про                            |
|------|-----------------------|----------------------------------|---------------------------------|----------------------------------|
| Клас | c                     | Hepman                           | Предмет                         |                                  |
| 11a  | I                     | <ul> <li>1 полугодие</li> </ul>  | отика и ИКТ                     | *                                |
| N≌   |                       | Информатика и ИКТ/Инф1           | Информатика и ИКТ/Инф2          |                                  |
| n/n  | Имя на экране         | (Чирков Александр Александрович) | Чирков Александр Александрович) |                                  |
|      |                       |                                  | 2                               |                                  |
| 1    | Алексеева Сандра      |                                  |                                 | о) пажимаем «сохранить»          |
| 2    | Андреев Иван          |                                  |                                 | · · ·                            |
| 3    | Афанасьев Валерий     |                                  |                                 |                                  |
| 4    | Билюкина Алла         |                                  |                                 |                                  |
| 5    | Борисова Любовь       |                                  | ✓                               |                                  |
| 6    | Вавилова Снежана      |                                  |                                 |                                  |
| 7    | Владимиров Михаил     |                                  | <ul> <li>✓</li> </ul>           |                                  |
| 8    | Голокова Валерия      |                                  | <b>v</b>                        |                                  |
| 9    | Губерт Сергей         |                                  | <b>V</b>                        |                                  |
| 10   | Ефремова Дарина       |                                  | <b>v</b>                        |                                  |
| 11   | Ковалева Ирина        |                                  |                                 |                                  |
| 12   | Комаров Максим        |                                  |                                 |                                  |
| 13   | Кривогоницына Юлия    |                                  |                                 |                                  |
| 14   | Курбатова Анастасия   |                                  |                                 |                                  |
| 15   | Лаптев Антон          |                                  |                                 | 👕 б) затем копируем              |
| 16   | Лаптев Владимир       |                                  |                                 |                                  |
| 17   | Лесарева Валерия      |                                  |                                 | на следующие (четверти периолы)  |
| 18   | Макаров Вячеслав      |                                  |                                 | на следующие (петверни, периоды) |
| 19   | Манукян Давид         |                                  | <b>v</b>                        |                                  |
| 20   | Матвеев Иван          |                                  |                                 |                                  |
| 21   | Мингалеева Наталья    |                                  |                                 |                                  |
| 22   | Морозова Рената       |                                  |                                 |                                  |